1. Open System Preferences located by clicking the Apple on the top left hand side of the screen, as shown in Figure 1.

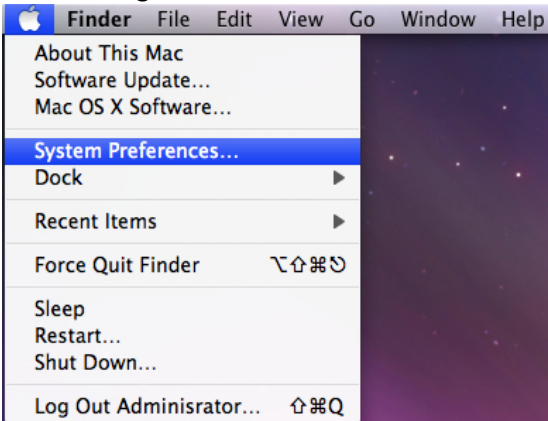

Figure 1: Selecting System Preferences

2. You will then be prompted with the System Preferences screen. Click on "Network"

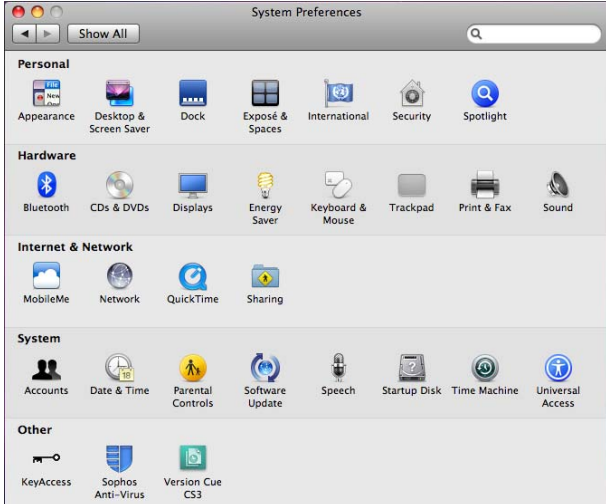

Figure 2: System Preferences

3. Select Airport from the Network Pane. Select "Advanced" located on the lower right hand side of the Network window above "Revert" and "Apply"

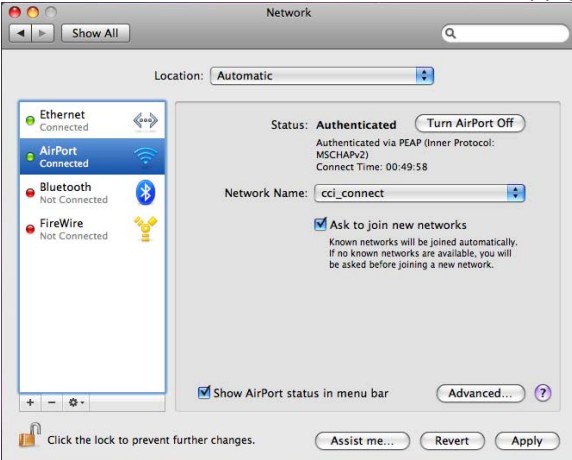

Figure 3: Airport Advanced Settings

4. Select "802.1x" as shown below in Figure 4. Select the Plus Icon located on the lower left hand side of the "Network" pane.

| AirPort                                      |                   |                                                                                                    |
|----------------------------------------------|-------------------|----------------------------------------------------------------------------------------------------|
| AirPort TCP/IP DNS                           | WINS AppleTalk    | 802.1X Proxies Ethernet                                                                                                    |
|                                              | Sector And        | Annesian Constant                                                                                                    |
|                                              | User Name:        |                                                                                                    |
|                                              | Password:         |                                                                                                    |
|                                              | Wireless Network: | cci_connect                                                                                                    |
| -                                            | Authentication:   | Enable         Protocol           TTLS         TLS           EAP-FAST         PEAP           LEAP         MDS           Configure         Configure |
| Add User Profile<br>Add Login Window Profile |                   | mente Der                                                                                                    |

Figure 4: 802.1x Airport Advanced Settings 5. Select "Add User Profile"

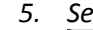

| AirPort            |                   |                                                        |                                                     |             |
|--------------------|-------------------|--------------------------------------------------------|-----------------------------------------------------|-------------|
| AirPort TCP/IP DNS | WINS AppleTalk    | 802.1X                                                 | Proxies                                             | Ethernet    |
|                    | James 198         |                                                        | S. Carr                                             | AssTrant Co |
|                    | User Name:        |                                                        |                                                     |             |
|                    | Password:         |                                                        |                                                     |             |
|                    | Wireless Network: | cci_conne                                              | ct                                                  | ٣           |
| * -                | Authentication:   | Enable Pri<br>TIL<br>EA<br>PE<br>LE<br>MI<br>Configure | otocol<br>'LS<br>S<br>AP-FAST<br>AP<br>AP<br>D5<br> |             |

Figure 5: 802.1x Add System Profile

6. Select Wireless Network: "cci\_connect" and select PEAP and TTLS

| AirPort TCP/IP DNS | WINS /                 | AppleTalk       | 802.1X           | Proxies | Ethernet |
|--------------------|------------------------|-----------------|------------------|---------|----------|
|                    |                        |                 |                  |         |          |
| User Profiles      |                        |                 | -                |         |          |
| WPA:cci_connect    | WPA:cci_connect User N |                 | e: santos.ortega |         |          |
|                    |                        | Password: ••••• |                  |         |          |
|                    | Wireless Network:      |                 | cci_connect      |         |          |
|                    | Authentication:        | Enable P        | rotocol          |         |          |
|                    |                        | TTLS            |                  |         |          |
|                    |                        | PEAP            |                  |         |          |
|                    |                        |                 |                  |         |          |
|                    |                        | EAP-FAST        |                  |         |          |
|                    |                        |                 |                  |         |          |
|                    |                        | Configur        |                  |         |          |
|                    |                        |                 | connigui         | c       |          |

Figure 6: 802.1x PEAP selection

- 7. Select "OK"
- 8. You will then be Prompted with the Network screen.

| Network                                                                                               |                                                                                                    |
|----------------------------------------------------------------------------------------------------|----------------------------------------------------------------------------------------------------|
|                                                                                                    | Q                                                                                                    |
| Location: Automatic                                                                                   | I C                                                                                                    |
| Status: On<br>AirPort is turned on<br>a network.                                                      | Turn AirPort Off<br>but is not connected to                                                                                                    |
| Network Name: No network sele                                                                         | ected 🔷                                                                                                    |
| Ask to join ne<br>Known networks<br>If no known networks<br>If no known networks<br>e asked before jo | w networks<br>vill be joined automatically.<br>r/rks are available, you will<br>ining a new network.                                                                                                    |
| Show AirPort status in menu bar                                                                       | (Advanced) ?                                                                                                    |
|                                                                                                    | Network  Location: Automatic  Status: On AirPort is turned or a network.  Metwork Name: No network self Ask to join ne Known network  Mark to join ne Known network  Mark to join ne Known network  Mark before jo  Show AirPort status in menu bar |

Figure 7: Network Screen

9. Select cci\_connect from the "Network Name" drop down screen as shown in figure 8.

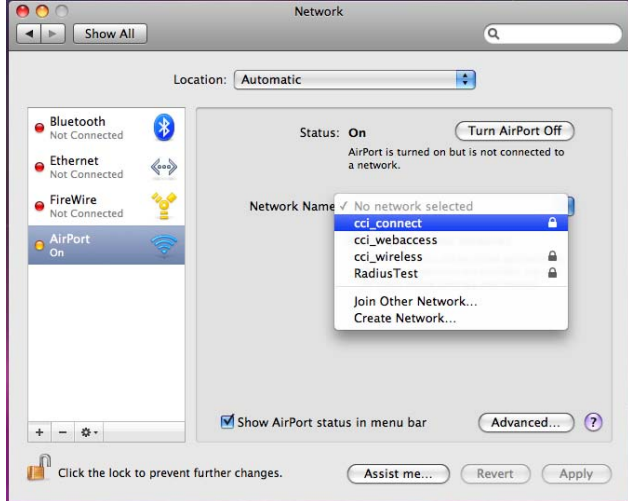

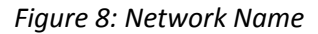

10. You will then be prompted with a "Verify Certificate" prompt as shown in figure 9. Select "Continue"

| ● ● ● Show All                       | Network                                                                                       | Q )                                        |
|--------------------------------------|-----------------------------------------------------------------------------------------------|--------------------------------------------|
| Lo                                   | cation: Automatic                                                                             |                                            |
| (000                                 | Verify Certificate                                                                            | Off                                        |
| 802.1X     The serve settings.     ? | uthantication r certificate is not trusted because there are Certificate Certificate De assed | no explicit trust                          |
| + - 0 -                              | Show AirPort status in menu<br>t further changes.                                             | bar (Advanced) (?)<br>me) (Revert) (Apply) |

Figure 9: Verify Certificate prompt